## Eliminación de archivos seleccionados

Elimina los archivos seleccionados.

## PRECAUCIÓN:-

• No se pueden restaurar los archivos eliminados.

1 Seleccione el modo reproducción.

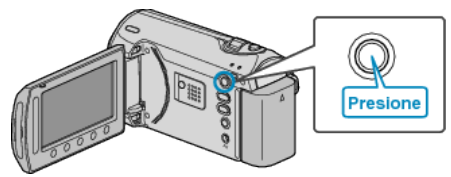

2 Seleccione el modo vídeo o imagen fija.

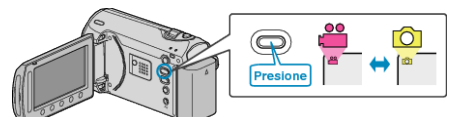

3 Presione impara ver el menú.

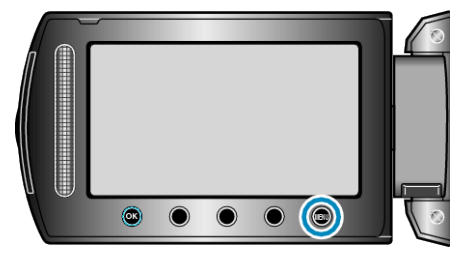

4 Seleccione "ELIMINAR" y presione .

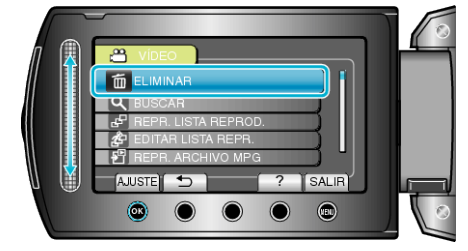

5 Seleccione "SELECCIÓN ARCHIVOS" y presione .

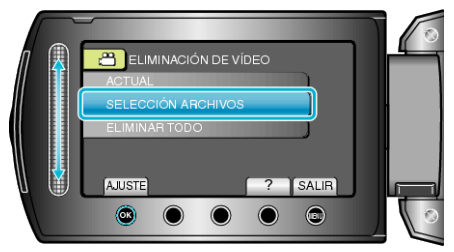

6 Seleccione el archivo que desee y presione .

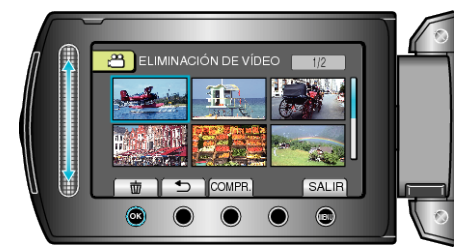

- Presione "COMPR." para comprobar el archivo seleccionado.
- 7 Después de seleccionar todos los archivos que desee eliminar, presione "EJEC".

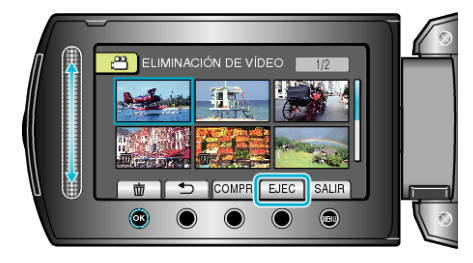

8 Seleccione "Sí" y presione .

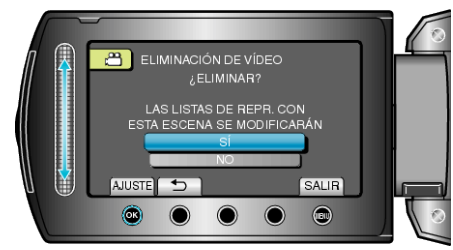

Después de la eliminación, presione <sup>®</sup>.

## NOTA:-

- Si se eliminan los archivos de una lista de reproducción, cambia la lista de reproducción.
- Los archivos protegidos no se pueden eliminar. Anule la protección antes de eliminar el archivo.